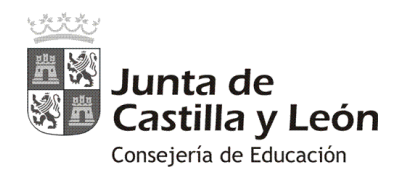

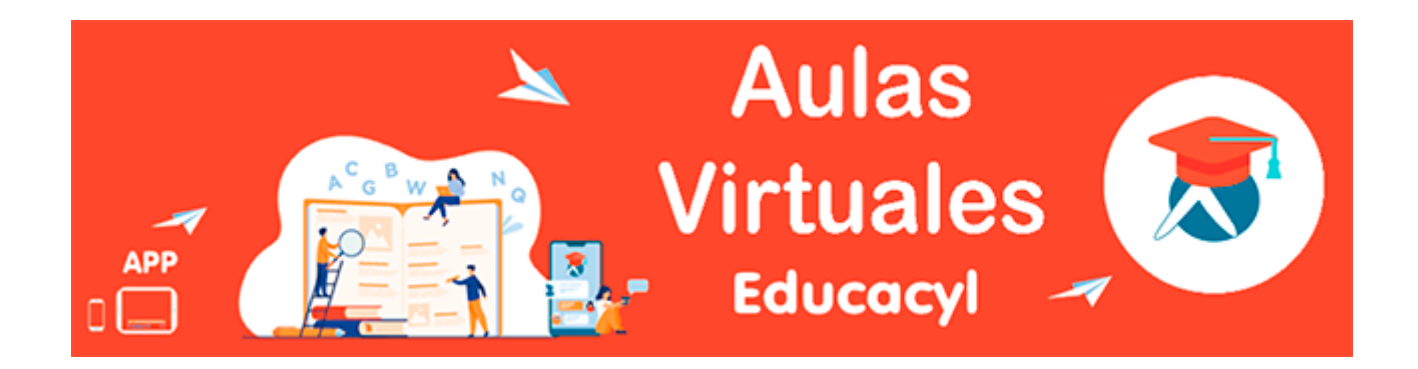

# "Primeros pasos de administración"

### 1. Visualizar la plataforma:

El Aula Virtual Moodle de cada centro es visible a través de Internet, escribiendo en la barra de direcciones del navegador web, cualquiera de las siguientes opciones:

a) <u>https://aulavirtual.educa.icvl.es/nombredelcentro</u>

Ejemplo: https://aulavirtual.educa.icvl.es/iesriberadelialon

b) <u>https://aulavirtual.educa.jcyl.es/códigodecentro</u>

### Ejemplo: https://aulavirtual.educa.jcyl.es/47011152

**IMPORTANTE**: Obsérvese que en ningún caso lleva las www.

Se aconseja publicitar al opción a) en los documentos o a nivel informativo de la comunidad educativa del Centro.

### 2. Información sobre el Aula Moodle de Educacyl:

En el Portal de Educación (<u>https://www.educa.jcyl.es/es/aulasvirtuales</u>) puedes encontrar más información:

- Directorio de Aulas Virtuales
- Modos de acceso al Aula Virtuales
- Soporte y ayuda a las Aulas Virtuales
- Añadir y quitar administradores del Aula Virtual
- Activación del Aula Virtual y solicitud de incorporación de usuarios
- Características del Aula Virtual Educacyl, ...

## 3. Seguidamente te ofrecemos una breves pautas básicas de inicio para la administración del AV:

- <u>Creación de nuevos curso en el Aula Virtual</u>.
- Matriculación manual de usuarios en los cursos del Aula Virtual.

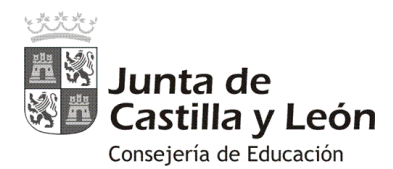

### Crear nuevos cursos en Moodle:

El proceso de creación de cursos en Moodle es muy sencillo, y bastará con que sigas estos pasos:

- 1) Pulsa en **"Administración del sitio" •** en el bloque del menú derecho.
- 2) Selecciona la pestaña "Cursos" 2.
- 3) Elige la opción "Administrar cursos y categorías" **O**.

| Área personal             | Centro de Soporte                                 |                                                                                                    |
|---------------------------|---------------------------------------------------|----------------------------------------------------------------------------------------------------|
| nicio del sitio           | Area personal / Administración del sitio / Buscar | Activar la edición de bioques                                                                                                    |
| Calendario                |                                                   |                                                                                                    |
| Richeros privados         |                                                   |                                                                                                    |
| Mis cursos                |                                                   |                                                                                                    |
| Administradores de centro | Administración del sitio                          |                                                                                                    |
| Administración del sitio  | 2                                                 | Buscar                                                                                                    |
|                           | Administración del solo Usuarios Cursos Calificat | ones Extensiones Aparlencia Servidor informes Desarrollo                                                                                      |
|                           | Cursos                                            | 3 Abadir una caregoría<br>Abadir una caregoría<br>Restaurar curso<br>Apade curso<br>Apade curso<br>Solicitud de curso<br>Crear cursos en masa |
|                           |                                                   |                                                                                                    |

4) En la opción de "Administrar cursos y categorías" podrás crear nuevas categorías, mover y editar las existentes.

Igualmente, en esta pantalla podrás crear, editar, mover, eliminar, mostrar (u ocultar) y cambiar de categoría los cursos del sitio Moodle.

| Centro de S               | орогае ICYL • СЕМТЯО • БЕРАЙОL - НЕТЯМАСІОНАL | (13) - A                                                                                           | P restautions 8                 |
|---------------------------|-----------------------------------------------|----------------------------------------------------------------------------------------------------|---------------------------------|
| Área personal             | Centro de Soporte                             | strar nersis v cateenfas. / Misrellanenias                                                         |                                 |
| Calendario                |                                               |                                                                                                    |                                 |
| Ficheros privados         |                                               |                                                                                                    |                                 |
| Mis cursos                |                                               |                                                                                                    |                                 |
| Administradores de centro | Gestión de cursos y categorías                | Viendo: (                                                                                          | Categorias de cursos y cursos - |
| idministración del sitio  | Categorías<br>Crear nueva categoría           | Miscellaneous<br>Crear nuevo curso) Ordenar cursos + [1                                            | Por página: 20 +                |
|                           |                                               | Administradores de centro Mostrando todos 1 cursos Mover los cursos seleccionados a Degr     Mover | ΦXΦ                             |

Para crear un nuevo curso, simplemente seleccionar la opción "Crear nuevo curso" ④.

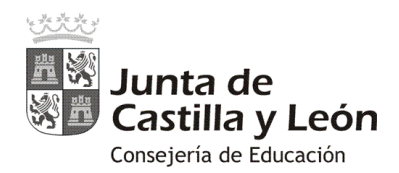

5) En la ventana de "Crear nuevo curso" deberás escribir obligatoriamente el "Nombre completo del curso" y el "Nombre corto del curso" **9**.

| Área personal<br>Inicio del sitio | Centro de Soporte<br>Área personal / Administración del sitio / Cursos / Administrar cursos y categorías / Crear un nuevo curso |               |
|-----------------------------------|----------------------------------------------------------------------------------------------------|---------------|
| Calendario                        |                                                                                                    |               |
| Richeros privados                 |                                                                                                    |               |
| Mis cursos                        |                                                                                                    |               |
| Administradores de centro         | Crear un nuevo curso                                                                                                    |               |
| Administración del sitio          | - General                                                                                                    | Expandir todo |
| 5-                                | Nombre completo del 🔮 🗇                                                                                                    |               |
|                                   | Nombre conto del curso 🔮 👩                                                                                                    |               |
|                                   | Categoria de cursos (D) Misoellaneous e                                                                                         |               |
|                                   | Visible D Mostrar 4                                                                                                    |               |
|                                   |                                                                                                    |               |
|                                   | Fecha de Inicio del curso 🛞 30 🛊 septiembre 🗧 2017 🛊 🛗                                                                          |               |

Podrás seleccionar diversas características que siempre podrás modificar si lo deseas.

Lo más importante es ver en qué "**Categoría del curso**" lo incluyes, si en "**Visible**" lo deseas mostrar o no y el tipo de "**Formato del curso**" (el más común es el "**Formato por temas**").

Tras tu configuración del nuevo curso, pulsa "Guardar cambios y mostrar".

El curso ya estaría creado, pero no tendría a ningún usuario matriculado en él, ni siquiera el administrador del sitio (que es el que lo ha creado).

Por eso al pulsar sobre "**Guardar cambios y mostrar**" te ofrece la posibilidad de realizar las matriculaciones de usuarios que desees.

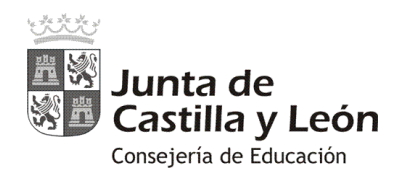

## Matriculación manual en los cursos

### 1. Matriculación siguiendo la creación del curso:

Si vienes de la creación de un nuevo curso y has pulsado en "**Guardar cambios y mostrar**", el Aula Moodle te llevará directamente a la opción de "**Usuarios matriculados**".

| Curso para pruebas        | Mi curso de pruebas: 0 usuarios matriculados                                       |
|---------------------------|------------------------------------------------------------------------------------|
| Participantes -           | Area personal / Cursos / Curso para pruebas / Usuarios / Usuarios matriculados     |
| nsignias                  |                                                                                    |
| Competencias              |                                                                                    |
| Calificaciones            |                                                                                    |
| the General               | Usuarios matriculados                                                              |
| Area personal             | 1 Matricular usuaries                                                              |
| nicio del sitio           | Buscar Métodos de matriculación Todos e                                            |
| Calendario                | Rol Frian                                                                          |
| Richeros privados         | Todos e ange Todos los participantes e Todos los participantes e                   |
| Mis cursos                | Filtro Reinklar                                                                    |
| Administradores de centro | Nombre / Apellido(s)* Último acceso al curso Roles Grupos Métidos de matriculación |
| Administración del sitio  |                                                                                    |
|                           |                                                                                    |

En la cabecera de esa pantalla se indica, junto con el título del curso, el número de usuarios matriculados existentes y en la zona central su listado.

Al pulsar sobre "**Matricular usuarios**" **①** se abre una nueva ventana donde primeramente deberás "**Asignar roles**" y luego realizar la matriculación de los nuevos usuarios en el curso.

| E Statistics Centro de S            | oporte JCN - CENT    | RO - ESPAÑOL INTERNACIONAL (ES) -                                   |            | a # 9                    |
|-------------------------------------|----------------------|---------------------------------------------------------------------|------------|--------------------------|
| Curso para pruebas<br>Participantes | Mi curso             | Matricular usuarios                                                 |            |                          |
| insignias                           |                      | Asigner roles Estudiante e                                          |            |                          |
| Competencias                        |                      | Buscar usuarios     Buscar compañeros     Dociones de matriculación |            |                          |
| 🖿 General                           | Usuarios m           |                                                                     | 155.81     |                          |
| vea personal                        |                      | 649 usuarios encontrados                                            |            | Matricular usuarios      |
| nicio del sitio                     | Buscar               | S Adulate, Korpon                                                   | Matricular | 1                        |
| Calendario                          | Rof Tortes           | O MARKAGE                                                           | Matricular | Todas a                  |
| Richeros privados                   |                      |                                                                     |            |                          |
| Mis cursos                          | Fibro                |                                                                     | Matricular |                          |
| Administradores de centro           | Nombre / Apellido(s) |                                                                     | Matricular | Métodos de matriculación |
| Administración del sitio            |                      |                                                                     |            |                          |

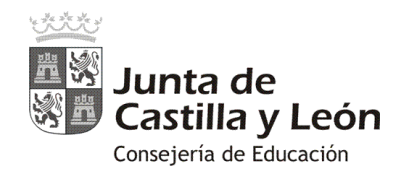

Lo primero que se debe hacer es asignar al profesorado responsable de dicho curos y que se le asignará el rol de "**Profesor**" (equivalente a administrador del curso). Será la persona o personas responsables de poner contenidos, realizar el seguimiento, gestionar el curso...

En la ventana de "Matricular usuarios", el proceso sería el siguiente: en "**Asignar roles**" elige "**Profesor**" y en el cuadro de "**Buscar**" introduce el nombre y, tras localizarlo, pulsa "**Matricular**" en la persona o personas que desees seleccionar.

También aquí puedes seleccionar el rol de "**Estudiante**" (para los usuarios que realizan el curso) y matricular de forma individual a todos los estudiantes del curso de entre todos los usuarios pertenecientes a tu centro educativo.

### 2. Matriculación desde un curso ya creado (vía "Administración del curso"):

Estando en el propio curso, también puedes acceder a la matriculación de usuarios desde la "Administración del curso" y seleccionando la opción "Más..."

| urso de pruebas | Mi curso de pruebas                                       | tion del curso               |
|-----------------|-----------------------------------------------------------|------------------------------|
| articipantes    | Área personal / Cursos / Miscellaneous / Curso de pruebas | Editar ajustes               |
| signias         |                                                           | ₽ Activar edición            |
| ompetencias     |                                                           | T Fitros                     |
| lificaciones    |                                                           | Configuración Calificaciones |
| General         |                                                           | 🖉 Copia de seguridad         |
| Tema 1          | Res Avisas                                                | 📥 Restaurar                  |
| Terra 3         |                                                           | 📥 importar                   |
| rema 2          | Tema 1                                                    | @ Publicar                   |
| Tema 3          | Terror (                                                  | D Reiniciar                  |
| Tema 4          | Tema 2                                                    | (Q Mis                       |
| ea personal     |                                                           | Clave de eventos             |

En el panel de "Administración del curso" selecciona la pestaña "Usuarios" **0** y la opción "Matricular usuarios" **2** 

| Centro             | de Soporte JCFL + CENTRO - ESPAÑOL - INTERNACIONAL ( | 50 +                        | d 🖻 | Palance during | 15 |
|--------------------|------------------------------------------------------|-----------------------------|-----|----------------|----|
| Curso para pruebas |                                                      |                             |     |                |    |
| Participantes      | -                                                    | 4                           |     |                |    |
| insignias          | Administración del curso                             |                             |     |                |    |
| Competencias       | Administración del curso Usuarios                    |                             |     |                |    |
| Calificaciones     | Usuarios                                             | 2 - (Usuarios matriculados) |     |                |    |
| 🛍 General          |                                                      | Grupos<br>Otros usuarios    |     |                |    |
| 🖿 Temat            |                                                      |                             |     |                |    |
| Im Tema 2          | Métodos de matriculación                             | Matriculation manual        |     |                |    |
| 💼 Tertu 3          | Permisos                                             | Compruebe las permisos      |     |                |    |
| 🛍 Tema 4           |                                                      |                             |     |                |    |
| Area personal      |                                                      |                             |     |                |    |
| nicio del sitio    |                                                      |                             |     |                |    |
| Calendario         |                                                      |                             |     |                |    |

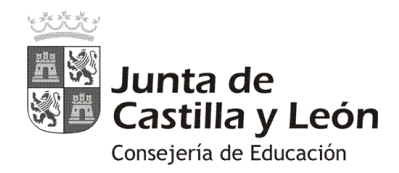

Igualmente llegarías a la pantalla de matriculación manual de usuarios donde podrías utilizar la opción de "**Matricular usuarios**" **①**:

| Curso para pruebas        | Mi curso de pruebas: 0 usuarios matriculados                                       |
|---------------------------|------------------------------------------------------------------------------------|
| Participantes             | Área personal / Cursos / Curso para pruebas / Usuarios / Usuarios matriculados     |
| nsignias                  |                                                                                    |
| ompetencias               |                                                                                    |
| Calificaciones            |                                                                                    |
| in Gereral                | Usuarios matriculados                                                              |
| irea personal             | Matricular usuario                                                                 |
| nicio del sitio           | Buscar Métodos de matriculación Todos e                                            |
| alendario                 | Rol Today + Grupo Today for sufficiences + Estado Today +                          |
| icherus privados          |                                                                                    |
| Mis cursos                | Filtro Reiniciar                                                                   |
| Administradores de centro | Nombre / Apellido(s)* Último acceso al curso Roles Grupos Métidos de matriculación |
| dministración del sitio   |                                                                                    |
|                           |                                                                                    |

Se abrirá la ventana de "**Matricular usuarios**" y se procederá eligiendo el rol y usuarios que se quiere matricular.

### 3. Matriculación desde un curso ya creado (vía "Participantes"):

Estando en el propio curso, también puedes acceder a la matriculación de usuarios desde "Participantes ":

| Curso para pruebas              | Mi curso de pruebas<br>Area personal / Mis cursos / Curso para pruebas | *                                                                                   |
|---------------------------------|------------------------------------------------------------------------|-------------------------------------------------------------------------------------|
| alificaciones                   |                                                                        | CALENDARIO                                                                          |
| Tena 1                          | Res Avisos                                                             | <ul> <li>■ octubre 2017</li> <li>■</li> <li>Lan Mar Mil par Vie Salt Dom</li> </ul> |
| In Tema 2                       | Tema 1                                                                 | 2 8 4 5 4 7 6<br>9 99 11 12 13 14 13<br>14 17 18 19 20 13 14                        |
| in -Terna 4                     | Tema 2                                                                 | 23 24 25 26 27 23 29<br>30 31                                                       |
| rea personal<br>licio del sitio | Tema 3                                                                 | Clave de eventos<br>© Ocultar eventos globales<br>© Osultar eventos de curso        |

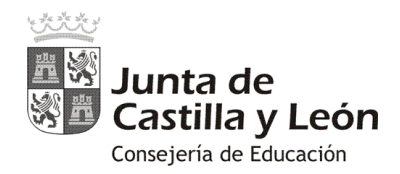

En la ventana de **"Participantes"** se podrá acceder a la herramienta de administración **0** y elegir la opción **"Usuarios matriculados" 2** 

| urso para pruebas | Mi curso de pruebas                                                                                                    |                                                                                                  |
|-------------------|----------------------------------------------------------------------------------------------------|--------------------------------------------------------------------------------------------------|
| articipantes      | Area personal / Mis cursos / Curso para pruebas / Participantes                                                                                                    |                                                                                                  |
| ntignias          |                                                                                                    |                                                                                                  |
| ompetencias       |                                                                                                    | ومستعيد فالعالي                                                                                  |
| lificaciones      | 1                                                                                                    |                                                                                                  |
| in General        | Participantes                                                                                                    | - CALENDARIO                                                                                     |
| Tema 1            | Mis cursos Curso para pruebas a 2                                                                                                    | < octubre 2017                                                                                   |
| turn 1            | Rol actual Todos los participantes e · Métodos de matriculación                                                                                                    | Lan Mar Mil Jas Yie Sals Dom                                                                     |
| Terra 2           | Todos los participantes:1    Matriculación manual                                                                                                    | 2 2 4 5 4 7 8                                                                                    |
|                   |                                                                                                    | + 10 11 12 13 14 13                                                                              |
| a Tema 3          | @ Crunos                                                                                                    |                                                                                                  |
| Tema 3<br>Tema 4  | Nombre: Todos A B C D E F G H I J K L M N Ñ O P 🕮 Grupos<br>Apellido(s): Todos A B C D E F G H I J K L M N Ñ O F 🔹 Permisos                                                                                          | 21 24 23 25 27 28 27<br>20 31                                                                    |
| terna 3           | Nombre : Todos A B C D E F G H I J K L M N Ñ O P L Grupos<br>Apellido(s): Todos A B C D E F G H I J K L M N Ñ O F Permisos<br>Seleccionar Imagen del usuario Nombre / Apellido(s) Ciudac<br>L Compruebe los permisos | <sup>16</sup> 17 18 19 20 17 18<br>21 24 25 25 27 28 3<br>30 38<br><sup>5</sup> Clave de eventos |

Ya en la ventana de "**Usuarios matriculados"** se podrá realizar la matriculación manual de usuarios a través de la opción de "**Matricular usuarios**" **①**:

| urso para pruebas         | Mi curso de pruebas: 0 usuarios matriculados                                       |         |
|---------------------------|------------------------------------------------------------------------------------|---------|
| signias                   | Area personal / Cursos / Curso para pruebas / Usuarios / Usuarios matriculados     |         |
| ompetencias               |                                                                                    |         |
| dificaciones              |                                                                                    |         |
| General                   | Usuarios matriculados                                                              |         |
| ea personal               | 1 Matricular us                                                                    | suarios |
| cio del sitio             | Buscar Métodos de matriculación Todos                                              |         |
| lendario                  | Rol stato                                                                          |         |
| heros privados            | 10005 \$ 10005 IOS participantes \$ 10005 IS                                       |         |
| s cursos                  | Filtro Reiniciar                                                                   |         |
| Administradores de centro | Nombre / Apellido(s)* Último acceso al curso Roles Grupos Metados de matriculación | n::     |
| ministración del sitio    |                                                                                    |         |
|                           |                                                                                    |         |

Se abrirá la ventana de "**Matricular usuarios**" y se podrá matricular seleccionando el rol y usuarios que se deseen de forma individual.

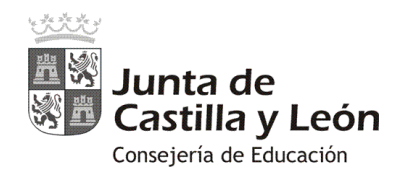

Cuando avances en el conocimiento de la administración del Aula Virtual, podrás ver que existen otros métodos que permiten realizar la tarea de matriculación de una forma más grupal (cohortes).

La Consejería de Educación incorpora a cada Aula Virtual a los usuarios existentes en la aplicación Stilus del propio centro y para posibilitar una mejor gestión les agrupa en diferentes cohortes.

La Consejería de Educación incorporan cohortes globales del profesorado, alumnado y familias del centro y tantas cohortes de grupos-clase de alumnado y familias como el centro tenga en establecidos en su aplicación de gestión de centro.

De este modo se podrá realizar una matriculación grupal de cohortes de una forma fácil y podrás optar por:

### a) Realizar una matriculación manual de cohortes:

Del mismo modo que se matricula individualmente a los usuarios, se podría elegir un grupo-cohorte deseado que incluiría a todos los usuarios que conforman dicho grupo en ese momento.

### b) Realizar una matriculación por el método de sincronización de cohorte:

De este modo un profesor establece un vínculo de su curso con el alumnado que pertenezca a la cohorte elegida y que se encargará de tener actualizada la Consejería de Educación. La matrícula de usuarios del curso estará siempre sincronizada con los datos existentes en Stilus.

La matriculación permite al profesorado del curso del AV desentenderse de las altas y bajas que se produzcan.

También permite asegurar, que en el siguiente curso lectivo, el curso del AV tendrá de forma automática, sin tener que hacer nada, matriculados al nuevo alumnado que integren la cohorte del grupo-clase que toque ese año lectivo.

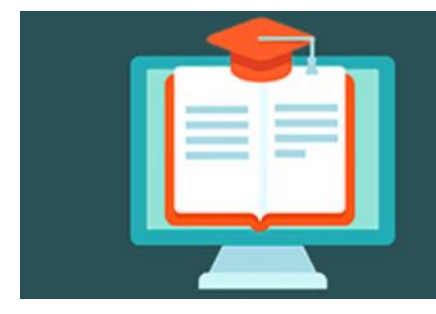

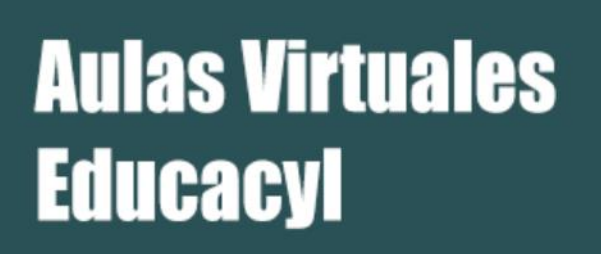